## Kurzanleitung für Anmeldungen zu Angeboten des Universitätskollegs: Stand 17.10.2017

- 1. Aufrufen der Seite: <u>https://www.stine.uni-hamburg.de</u>
- 2. Anmelden mit Benutzer-Kennung und Passwort

Das Anmelden zu außercurricularen Anmeldungen ist **<u>NICHT</u>** über das Vorlesungsverzeichnis möglich, sondern wie folgt:

- 3. In der Auswahlleiste erscheinen die Menüpunkte "Studium"(a), weiter zu "Anmeldung zu Veranstaltungen"(b), danach "Extracurriculare Angebote"(c);
  - a. Auswahl "Studium"
  - b. Auswahl "Anmeldung zu Veranstaltungen"
  - c. Auswahl "Extracurriculare Angebote"

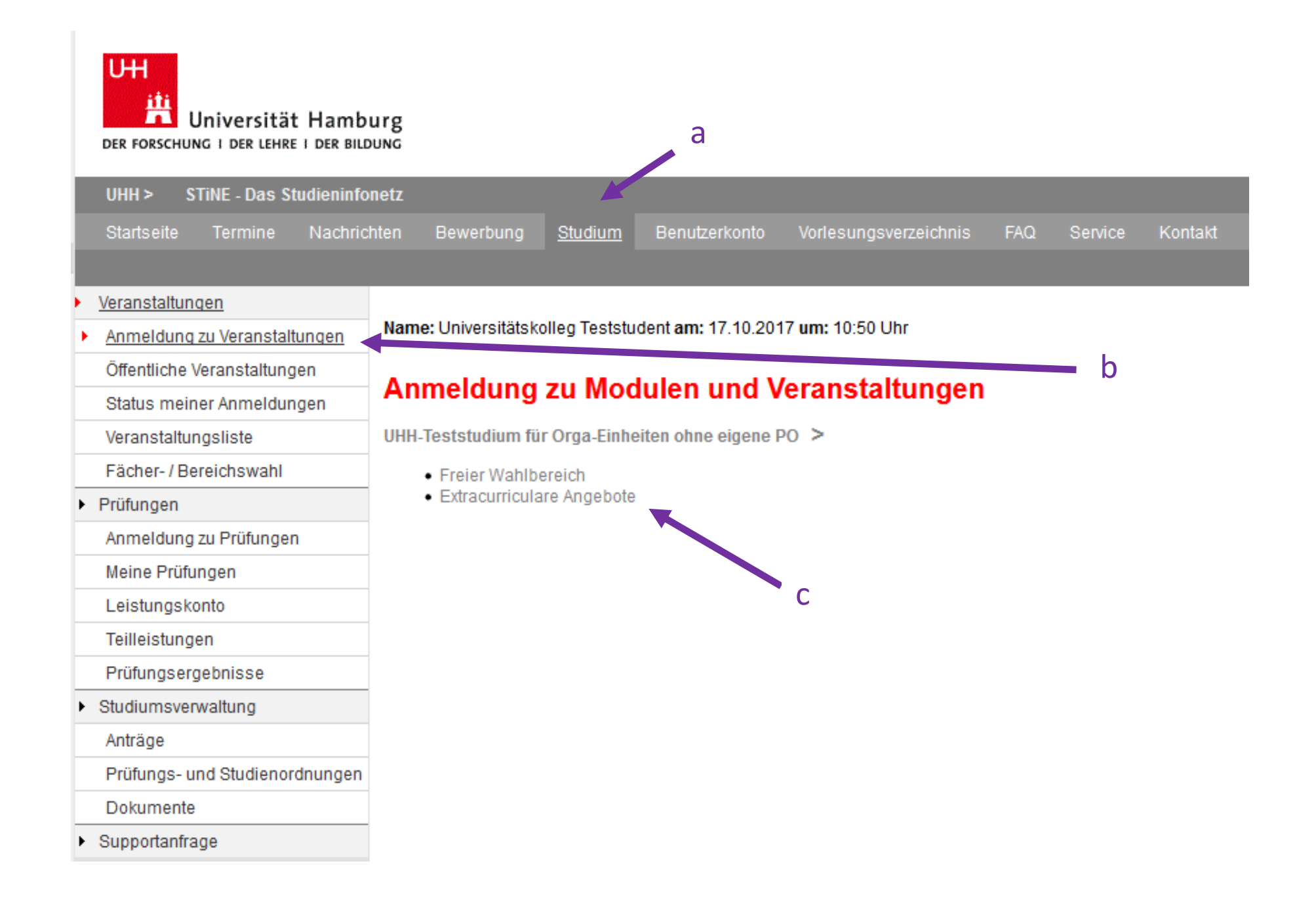

## d. Auswählen des Universitätskollegs

| Universität Hamb                       | urg<br>DUNG                                                                                                    |  |
|----------------------------------------|----------------------------------------------------------------------------------------------------|--|
| UHH > STINE - Das Studieninfo          | netz                                                                                                    |  |
| Startseite Termine Nachric             | hten Bewerbung <u>Studium</u> Benutzerkonto Vorlesungsverzeichnis FAQ Service Kontakt                            |  |
| Veranstaltungen                        |                                                                                                    |  |
| • Anmeldung zu Veranstaltungen         | Name: Universitätskolleg Teststudent am: 17.10.2017 um: 10:50 Uhr                                                |  |
| Öffentliche Veranstaltungen            | Anmoldung zu Modulon und Voranstaltungen                                                                         |  |
| Status meiner Anmeldungen              | Annieldung zu modulen und veranstaltungen                                                                        |  |
| Veranstaltungsliste                    | UHH-Teststudium für Orga-Einheiten ohne eigene PO > Extracurriculare Angebote > Extracurriculare Veranstaltungen |  |
| Fächer- / Bereichswahl                 | Fakultät für Medizin                                                                                             |  |
| Prüfungen                              | Sprachenzentrum der Universität Hamburg     Universitätskolleg                                                   |  |
| Anmeldung zu Prüfungen                 | Regionales Rechenzentrum der Universität Hamburg - RRZ                                                           |  |
| Meine Prüfungen                        |                                                                                                    |  |
| Leistungskonto                         |                                                                                                    |  |
| Teilleistungen                         |                                                                                                    |  |
| Prüfungsergebnisse                     |                                                                                                    |  |
| <ul> <li>Studiumsverwaltung</li> </ul> |                                                                                                    |  |
| Anträge                                |                                                                                                    |  |
| Prüfungs- und Studienordnungen         |                                                                                                    |  |
| Dokumente                              |                                                                                                    |  |
| <ul> <li>Supportanfrage</li> </ul>     |                                                                                                    |  |

## 4. Es erscheinen alle Angebote des Universitätskollegs. Die Angebotsliste wird aufsteigend nach LV-Nummer sortiert.

## e. Wählen Sie Ihr Angebot aus und klicken Sie den Button "Anmelden" (e)

| Veranstaltungen                |                                                                                                    |                       |            | -      |
|--------------------------------|----------------------------------------------------------------------------------------------------|-----------------------|------------|--------|
| Anmeldung zu Veranstaltungen   | Name: Universitätskolleg Teststudent am: 17.10.2017 um: 10:50 Uhr                                                                                                    |                       |            |        |
| Öffentliche Veranstaltungen    | A musel dama was Mandalan and Managa da Kamanan                                                                                                    |                       |            |        |
| Status meiner Anmeldungen      | Anmeldung zu Modulen und Veranstaltungen                                                                                                    |                       |            |        |
| Veranstaltungsliste            | UHH-Teststudium für Orga-Einheiten ohne eigene PO > Extracurriculare Angebote > Extracurriculare Veranstaltungen > Universitätskolleg                                                       |                       |            |        |
| Fächer-/Bereichswahl           |                                                                                                    |                       |            | _      |
| Prüfungen                      | Anmeldung zu Modulen und Veranstaltungen                                                                                                    |                       |            |        |
| Anmeldung zu Prüfungen         | Veranstaltung<br>Dozenten<br>Zeitraum                                                                                                    |                       |            | e      |
| Meine Prüfungen                |                                                                                                    |                       |            |        |
| Leistungskonto                 | Anmeldegruppe                                                                                                    | max.reim.jAnn.        |            |        |
| Teilleistungen                 | Stanuort                                                                                                    |                       |            | 1      |
| Prüfungsergebnisse             | UK-SoSe17-SM07-016-1 Herrschende Meinung ist kein Argument – Argumentieren in juristischen Hausarbeiten<br>Lukas Giuseppe Musumeci<br>Do, 7. Sep. 2017 [14:00] - Do, 7. Sep. 2017 [17:00]   |                       | Anmelden   |        |
| Studiumsverwaltung             |                                                                                                    |                       |            |        |
| Anträge                        |                                                                                                    |                       |            | _      |
| Prüfungs- und Studienordnungen | UK-SoSe17-SM07-016-2 Herrschende Meinung ist kein Argument – Argumentieren in juristischen Hausarbeiten<br>Lukas Giuseppe Musumeci<br>Do, 14. Sep. 2017 [14:00] - Do, 14. Sep. 2017 [17:00] | 13.09.2017<br>25 9    | Anmelden   |        |
| Dokumente                      |                                                                                                    |                       |            |        |
| Supportanfrage                 |                                                                                                    |                       |            | _      |
|                                | UK-SoSe17-SM07-017 Zitierst du noch oder plagiierst du schon?                                                                                                    |                       |            |        |
|                                | Özlem Alagöz-Bakan                                                                                                    | 08.09.2017<br>25   18 | 📑 Anmelden | melden |
|                                | Fr, 8. Sep. 2017 [10:00] - Fr, 8. Sep. 2017 [16:00]                                                                                                    |                       |            |        |
|                                | UK-SoSe17-SM07-018 Der Weg zum abgabefertigen Text: Überarbeiten - SCHREIB' JETZT!<br>Mirjam Schubert<br>Mi, 13. Sep. 2017 [10:00] - Mi, 13. Sep. 2017 [16:00]                              | 12.09.2017<br>25   6  | Anmelden   | -      |
|                                | UK-WiSe17-SM06-141 Séance 4 : Prononcer sa conférence. (Block 4: den Vortrag üben. )<br>Dr. Valérie Marie-Anne Le Vot-Wenzel<br>Do, 2. Nov. 2017 [16:00] - Do, 2. Nov. 2017 [19:00]         | 26.10.2017<br>20 2    | Anmelden   | _      |
|                                | UK-WiSe17-SM06-142 Lernmanagement am juristischen Fall Kurs A                                                                                                    |                       |            |        |

Bei Fragen oder Problemen mit der Anmeldung wenden Sie sich bitte an: koordination.kolleg@uni-hamburg.de